()

# Educación continua

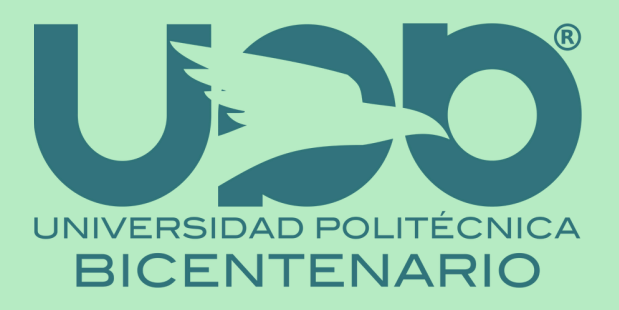

Guía de inscripción

## Cursos

- EXCEL CON INTELIGENCIA ARTIFICIAL.
- UN MUNDO CIENCIASIONAL PARA NIÑAS Y NIÑOS.

#### 1) Descarga la referencia de pago

referencia de pago. Seleccionar:

Categoria

EDUCACION CONTINUA

Concepto

Cuota curso B - \$ 500.00

2) Realiza el pago.

Realiza el pago correspondiente en BBVA Bancomer.

3) Registro de inscripción.

Completa y envía el siguiente formulario, dando click AQUÍ.

Deberás de anexar al formulario tu comprobante de pago.

### www.upbicentenario.edu.mx

#### <u>@UPBicentenario</u>

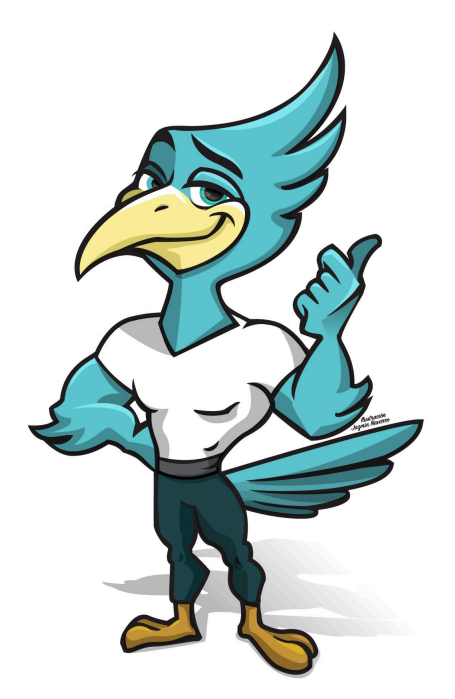